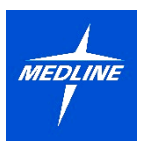

Time Off and Leaves Employees (USA)

## Use the following links to request Paid Time Off or a Leave of Absence

Kronos: to enter Paid Time Off, such as vacation, flex, or floating holiday

AbsenceOne: to request a Leave of Absence, such as FMLA, short-term disability, parental leave, etc.

1. From your Workday homepage, click the **Menu** icon in the top right-left corner of the screen. Select the **Absence** application.

|                           | stiles or                                                                             | Q Search                     |                             | de e |
|---------------------------|---------------------------------------------------------------------------------------|------------------------------|-----------------------------|------|
|                           |                                                                                       |                              |                             |      |
|                           | Good Afternoon, On Bel                                                                | half of:                     | It's Friday, February 23, 2 | 024  |
|                           | Awaiting Your Action                                                                  |                              | Important Dates             |      |
|                           | You're                                                                                | all caught up on your tasks. | FEB Birthday 🥮              |      |
|                           |                                                                                       |                              |                             |      |
| Menu                      | ×                                                                                     |                              |                             |      |
| Menu<br>Apps              | X                                                                                     |                              |                             |      |
| Menu<br>Apps<br>Your Save | Shortcuts                                                                             |                              |                             |      |
| Menu<br>Apps<br>Your Save | Shortcuts<br>ed Order (*)<br>Pay                                                      |                              |                             |      |
| Menu<br>Apps<br>Your Save | Shortcuts<br>ed Order (t)<br>Pay<br>Jobs Hub                                          |                              |                             |      |
| Menu<br>Apps<br>Your Save | Shortcuts<br>ed Order (7)<br>Pay<br>Jobs Hub<br>Recruiting Dashboard                  |                              |                             |      |
| Menu<br>Apps<br>Your Save | X<br>Shortcuts<br>ed Order (*)<br>Pay<br>Jobs Hub<br>Recruiting Dashboard<br>Learning |                              |                             |      |

2. Next you will see the External Links: Kronos and AbsenceOne. Click the tile to be directed to the applicable external system.

| External Links |
|----------------|
| Kronos         |
| AbsenceOne     |
|                |